## WHONET

## **Exporting results to Excel**

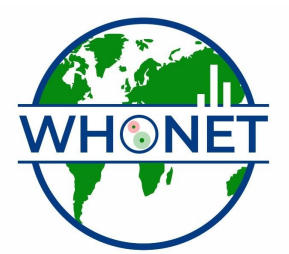

WHO Collaborating Centre for Surveillance of Antimicrobial Resistance

Boston, July 2022

## Part 4. Transferring WHONET results to Excel and other softwares

After you finish reviewing results from the *E. coli*, click on "Continue" to proceed to the *S. aureus* results. Review the results shown in the table and histograms.

The WHONET results that you see on the screen can easily be transferred to other softwares such as Microsoft Excel, Word, or PowerPoint. You can do this either by using "Copy" and "Paste" or by saving the results as a file.

*Copy and Paste*: Click on "Copy table". Now open Microsoft Excel, for example by clicking on your Windows "Start", "All Programs" menus and looking for Microsoft Excel. (Alternatively, if you want to immediately go to your Windows Desktop, click on the "Windows" key on your keyboard and hit the letter D, in other words "Windows"-D.)

After you have Excel open, go to "Edit", "Paste". The WHONET results are now in Excel. You can now use Excel to edit, correct, format, or graph your results.

Now return to WHONET (for example, by clicking on the WHONET icon on the bottom of your screen). Click on "Copy graph". Go back to Excel, find an empty part of the spreadsheet, and again choose "Edit", "Paste".

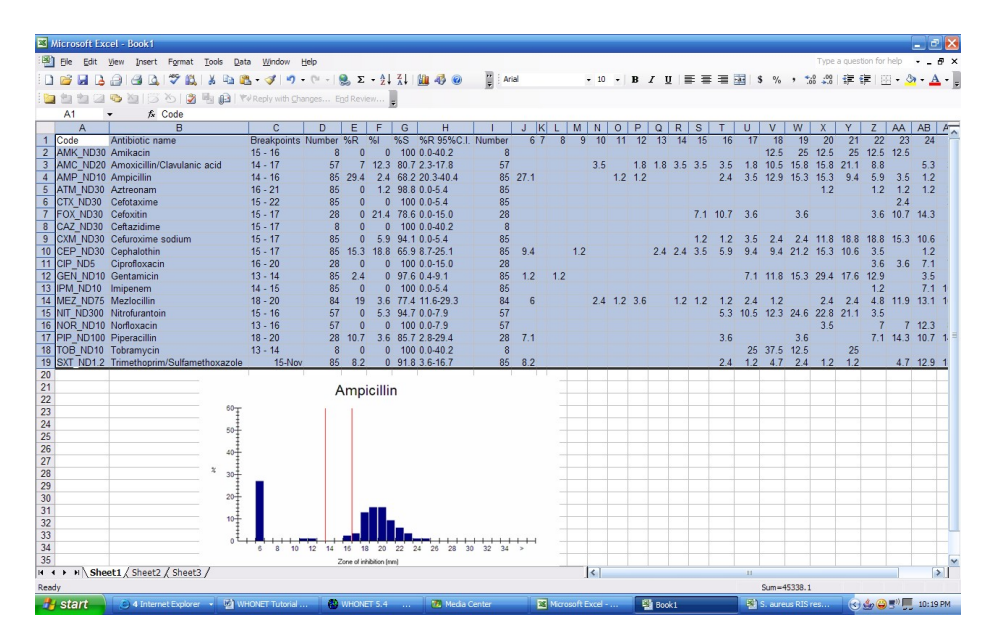

Figure 10. Copying and pasting results to Excel using "Copy table" and "Copy graph" from WHONET.

Save the file: WHONET also has an option for saving the results directly to a file. Because "Copy" and "Paste" works well and is usually very fast, there is often no need to do this, but there are a few situations where saving the results as a table can be useful. 1. For "isolate listings" or "resistance profile listings" with thousands of rows, the "Copy" and "Paste" approach can be very slow. In this case, saving the results as an Excel or as a text file would be much faster. 2. When you save the table as an Excel file, WHONET does some automatic formatting of the results and automatically makes a number of Excel graphs. So by using the "Save table" option, this may save you some time formatting the data in Excel.

To save the tables and graphs as an Excel file, click on "File". Give a name to the file, for example "S. aureus RIS results.xls". For type of file, select "Excel". Notice that the default location for this file is c:\whonet5\output. Then click 'OK'.

| ile <u>n</u> ame:<br>S. aureus BIS results xIs | Eolders:       | <u>0</u> K     |
|------------------------------------------------|----------------|----------------|
|                                                | C:\<br>Whonet5 | <u>C</u> ancel |
| ave as tune:                                   | Drives:        |                |

Figure 11. Saving results from WHONET to an Excel file.

Now go back to Excel and select "File", "Open". Look in the folder c:\whonet5\output for the file that you just created, and open it up. You will see something the following.

| 🛛 M   | crosoft E                    | xcel                    | S. aure                  | us RIS re     | sults.                                   | dis                |            |               |       |        |                               |         |          |            |          |                                                                                                    |       |       |       |        |        |       |      |              |        |       |        |        |       |         |       |            |          |                  |         | J 🗗 🗙   |
|-------|------------------------------|-------------------------|--------------------------|---------------|------------------------------------------|--------------------|------------|---------------|-------|--------|-------------------------------|---------|----------|------------|----------|----------------------------------------------------------------------------------------------------|-------|-------|-------|--------|--------|-------|------|--------------|--------|-------|--------|--------|-------|---------|-------|------------|----------|------------------|---------|---------|
| :     | Eie Edit                     | View                    | Insert                   | Format        | Tools                                    | Data               | Wind       | ow <u>H</u> e | slp   |        |                               |         |          |            |          |                                                                                                    |       |       |       |        |        |       |      |              |        |       |        |        |       |         |       | Ts         | pe a que | stion for h      | elp 👻   | _ 8 ×   |
| En    |                              | 10                      |                          | 149 13        | X                                        | 6 <b>6</b>         | - 3        | ×) -          | (H +  |        | Σ - 4                         | 1 ZI    | 100      | <b>B</b> ( | 0        | "                                                                                                    | Arial |       |       |        | -      | 10 -  | в    | I            | U      | E     | ≣      | -      | a     | s %     | ,     | +.0<br>.00 |          | ( <b>2</b>   144 | - 3-    | A -     |
| 1 000 | den sien co                  | a m.                    | Ma L CS                  | X5 1 (9)      | Elo .of                                  | 1 194              | Damle un   |               |       | Coul C | **                            |         |          | ~ .        |          |                                                                                                    |       |       |       |        |        |       |      |              | -      |       |        |        |       |         |       |            |          |                  |         | -       |
| :     | A12                          |                         |                          | 012           | -13 (l)                                  | 3 1 1 4            |            |               |       |        |                               | Ţ       |          |            |          |                                                                                                    |       |       |       |        |        |       |      |              |        |       |        |        |       |         |       |            |          |                  |         |         |
| 1     | B                            | c                       | )8                       | D             |                                          |                    |            | F             | G     | н      | I J                           |         | K        | LM         | NOF      | 201                                                                                                    | R S   | ΤU    | VV    | X      | ΥZ     | AAAB  | ACA  | D AE /       | AF AG  | AH A  | I AJ   | K AL A | MAN   | AO AF   | × .   | AQ         | AB FO    | ormula Bar       | AT      | AU      |
| 1     | WHO 1                        | Fest I                  | Hospita                  | 1             |                                          |                    |            |               |       |        |                               |         |          |            |          |                                                                                                    |       |       |       |        |        |       |      |              |        |       |        |        |       |         |       |            | _        |                  |         | ^       |
| 2     | Escherichis<br>Data filestry | <i>е соб</i><br>(0195wh | tst.o                    |               |                                          |                    |            |               |       |        |                               |         |          |            |          |                                                                                                    |       |       |       |        |        |       |      |              |        |       |        |        |       |         |       |            |          |                  |         |         |
| 4     | Number of i                  | isolates                | • 86                     |               |                                          |                    |            |               |       |        |                               |         |          |            |          |                                                                                                    |       |       |       |        |        |       |      |              |        |       |        |        |       |         |       |            |          |                  |         |         |
| 6     | Code                         | Code                    |                          | tibiotic as   | 84                                       | Break              | pointa I   | lunber        | 2R :  | 21 Z   | \$ \$R 95                     | ¥C.I. I | lumber   | 6 7        | 8 3 1    | ) 'n 'i                                                                                                    | 2 13  | 14 15 | 16 17 | 18 1   | 3 20   | 21 22 | 23 2 | 4 25 2       | 26 27  | 28 21 | 9 30   | 32 3   | 33 34 | 35 >35  | 5     |            |          |                  |         |         |
| 7     | NT_ND300                     | NIT                     | Nitroferseto             | in .          |                                          | 15 - 16            |            | 57            | 0     | 5.3 8  | 4.7 0.0-7.9                   |         | 57       |            |          |                                                                                                    |       |       | 5 1   | 1 12 : | 25 23  | 21 4  |      |              |        |       |        |        |       |         | 1     |            |          |                  |         |         |
| 9     | CEP_ND30                     | CEP                     | Cephalothia              |               |                                          | 15 - 17            |            | 85            | 15.0  | 10.0 6 | 5.9 8.7-25.1                  | -       | 05       | 3          | 1        |                                                                                                    | s     | 24    | 6 3   |        | 21 15  | 11 4  |      | 1            | 4 1    |       |        |        |       |         | L     |            |          |                  |         | =       |
| 10    | AMP_ND10<br>AMK_ND30         | AMP                     | Angicitis                |               |                                          | 14 - 16<br>15 - 16 |            | 85            | 29.4  | 2.4 6  | 8.2 20.3-40                   | 2.4     | 85       | 21         |          | 1                                                                                                    | 1     |       | 2 4   | 1 13   | 15 15  | 3 6   | 4    | 1 1          |        |       |        |        |       |         | L     |            |          |                  |         |         |
| 12    | GEN_ND%                      | GEN                     | Gertanicia               |               |                                          | 13 - 14            |            | 05            | 2.4   | 0 3    | 7.6 0.4-3.1                   |         | 05       | 1          | 1        |                                                                                                    |       |       | ,     | 12     | 15 23  | 10 13 | ÷.,  | 4            |        |       |        |        |       |         | L     |            |          |                  |         |         |
| 13    | SXT_ND12<br>F0X_ND30         | SXT<br>FOX              | Trimothopri<br>Ocfositin | n/Sulfamothoo | nzolo                                    | 11 - 15<br>15 - 17 |            | 85<br>28      | 8.2   | 0 3    | 11.8 3.6-16.7<br>8.6 0.0-15.0 |         | 85<br>28 | 8          |          |                                                                                                    |       | 7     | 2 1   | 15     | 2 1    | 1.    | 51   | 3 15<br>4 25 | 11 1   | 4     | 4      | 1      |       |         | L     |            |          |                  |         |         |
| 15    | CTX_ND00                     | CTX                     | Cefotasime               |               |                                          | 15 - 22            |            | 85            | 0     | 0 1    | 100 0.0-5.4                   |         | 05       | 2          |          |                                                                                                    |       |       |       |        |        |       | 2    | 4            | 1 5    | 13 5  | 4 17   | 24 2   | 0 4   | 1       | L     |            |          |                  |         |         |
| 17    | CA2_ND30                     | CAZ                     | Coltazidina              |               |                                          | 15 - 20            |            | 80            | 0     | 0 1    | 100 0.0-40.                   | 2       | 8        | Å.,        |          |                                                                                                    |       |       |       |        | 4      | ,     | 14   | 25           | 25     | 13 1  | 3 25   |        |       |         | L     |            |          |                  |         |         |
| 18    | IPM_ND10                     | IPM                     | Inipesen                 |               |                                          | 14 - 15            |            | 85            | •     | 0 1    | 00 0.0-5.4                    |         | 85       |            |          |                                                                                                    |       |       |       |        |        | 1     |      | 7 11         | 19 13  | 25 1  | 7 6    | 2      |       |         | L     |            |          |                  |         |         |
| 20    | CXM_ND30                     | CXM                     | Cefurosine               | odian of      |                                          | 15 - 17            |            | 85            | 0     | 5.9 9  | 4.1 0.0-5.4                   |         | 85       |            |          | •                                                                                                    | • •   | 1     | 14    | 2      | 2 12   | 19 19 | 15   | n s          | 2 1    | 2     |        |        |       |         | L     |            |          |                  |         |         |
| 21    | ME2_ND75<br>CIP_ND5          | CIP                     | Mediocilia               |               |                                          | 18 - 20            |            | 84            | 13    | 3.6 7  | 7.4 11.6-23.                  | 3       | 84       | 6          |          | 2 1                                                                                                    | 4     | 1 1   | 1 2   | 2 1    | 2      | 2 5   | 12 1 | 3 17<br>7 7  | 16 T   | 4 1   | 2      | 4 11   | 7 11  |         |       |            |          |                  |         |         |
| 23    | NOR_ND10                     | NOR                     | Norfloxscia              |               |                                          | 13 - 16            |            | 57            | 0     | 0 1    | 100 0.0-7.9                   |         | 51       |            |          |                                                                                                    |       |       |       |        | 4      | 2     | 7.1  | 2 8          | 14 11  | 5     | 9 m    | 5 4    | 4     |         |       |            |          |                  |         |         |
| 26    | ATM_ND30                     | AIM                     | Advoorige                |               |                                          | 16-21              |            | 85            | 0     | 1.2 3  | 8.8 0.0-5.4                   |         | 85       |            |          |                                                                                                    |       |       |       |        | '      | 1     | 1    | 14           | 4 6    | 21    | 1 11   | 21 8   | 12 8  |         | 2     |            |          |                  |         |         |
| 26    |                              |                         |                          |               |                                          |                    |            |               |       |        |                               |         |          |            |          |                                                                                                    |       |       |       |        |        |       |      |              |        |       |        |        |       |         |       |            |          |                  |         |         |
| 28    |                              |                         |                          |               |                                          |                    |            |               |       |        |                               |         |          |            |          |                                                                                                    |       |       |       |        |        | _     |      |              |        | _     |        |        |       |         |       |            |          |                  |         |         |
| 30    |                              |                         | %F                       |               |                                          |                    |            |               | 9     | 61     |                               |         |          |            |          |                                                                                                    | 96    | S     |       |        |        |       |      |              |        |       |        |        | Nite  | ofura   | ntoin |            |          |                  |         | Tobi    |
| 31    |                              |                         |                          |               |                                          |                    |            |               |       |        |                               |         |          |            |          |                                                                                                    |       |       |       |        |        |       |      |              |        |       |        |        |       |         |       |            |          |                  |         |         |
| 33    | 30                           | _                       |                          |               |                                          |                    | <u>"</u> [ |               | _     |        |                               |         |          | μ          |          |                                                                                                    |       |       |       |        |        |       |      |              |        | 39    | ι      |        |       |         |       |            |          | 35               |         | -       |
| 34    | 25                           |                         |                          |               |                                          | -11                | 20         |               |       |        |                               |         |          | 80 -       |          | - 11                                                                                                    | ЪIJ   | н     | Ц     | Ц      | ТГ     |       |      |              |        | 21    | ĩΓ     |        |       | h       | _     |            |          | 30 -             |         | _       |
| 36    | 20                           |                         |                          |               |                                          | -11                | 15         |               |       |        | -                             |         |          | 60 -       | Ιh       | 11                                                                                                    | Ш     |       |       | П      | Ш      |       |      |              |        | 2     | 5      |        |       | _111    |       |            |          | 26 - 20 -        |         |         |
| 38    | 10                           |                         |                          | _             |                                          |                    | 10         |               |       |        |                               |         |          | 40 -       |          | Ш                                                                                                    |       |       |       | Ш      | Ш      |       |      |              |        | 9     | 0      |        |       | adilli  |       |            |          | 15 -             |         |         |
| 39    | 5                            | ┥┃┝                     |                          |               |                                          | -11                | 5 T        |               |       |        |                               | -       |          | 20 -       |          | ш                                                                                                    | 111   |       |       | Ш      | Ш      |       |      |              |        |       | s 🗕    |        | _     |         | _     |            |          | 10 -             |         |         |
| 41    | 0++                          | 20.00                   | A dada                   | 1.00          | 10.00                                    | -                  | 0          | 20.00         | A.1.1 |        | h = 1 = 1                     | 2.00    |          | 0 +        |          |                                                                                                    |       |       |       | 4.0    |        | •     |      |              |        | 1     | 0 +    |        |       |         |       |            |          | 0+               |         |         |
| 42    | 14/05/                       | 2.246                   | Sheriola                 | べじょうぞうむ       | C. C. C. C. C. C. C. C. C. C. C. C. C. C |                    | 1963       | Provinsi      | 36.50 | 46.46  | 26.Arr                        | 262.7   |          | 463        | 594)<br> | a series and a series of the series of the s | 66.6  | 6.60  | 84.98 | 1995 G | 24.    |       |      |              |        |       | \$1.9. | 0/000  | NAO   | 60/93)H | 0000  | 00000      | 999960   | 21               | 8001353 | 164049  |
| 44    |                              |                         |                          |               |                                          |                    |            |               |       |        |                               |         |          |            |          |                                                                                                    |       |       |       |        |        | _     |      |              |        |       |        |        |       |         |       |            |          |                  |         |         |
| 14 4  | H H 1.                       | %RI                     | s/num                    | Ner.          |                                          |                    |            |               |       |        |                               |         |          |            |          |                                                                                                    |       |       |       |        | <      | 1     |      |              |        | 1     |        |        |       | mnici   | min   |            |          | -                |         |         |
| Ready |                              |                         |                          |               |                                          |                    |            |               |       |        |                               |         |          |            |          |                                                                                                    |       |       |       |        |        |       |      |              |        |       |        |        |       |         |       |            |          |                  |         |         |
| - 94  | start                        |                         | 🔵 4 Inter                | net Explore   | r - 1                                    | 월) WHO             | NET TU     | torial        | 6     | D wh   | KONET 5.4                     | i       | 1        | 🚺 Me       | da Ce    | nter                                                                                                    |       | 1     | K Mic | rosof  | ft Exc | al    | T    | -            | lock 1 |       |        |        |       | S. auro | eus R | IS res.    | 🤇        | ا الله الله ال   | P 📃 1   | 0:20 PM |

Figure 12. A formatted Excel file created from WHONET.

Then return to WHONET and click "Continue" to return to the main analysis screen.